Philips GoGear MP4 player

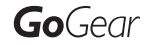

SA3MUS08 SA3MUS16 SA3MUS32

Quick start guide 快速入门指南 快速入門指南 ดูมือเริ่มต้นใช้งานอยาวย่อ Guía de configuración rápida

## Quick start guide

Register your product and get support at www.philips.com/welcome

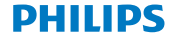

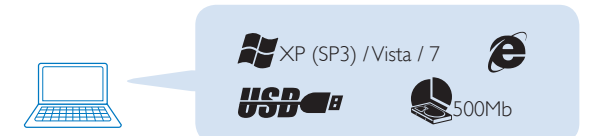

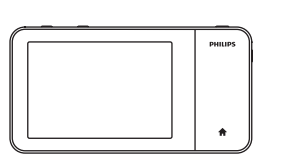

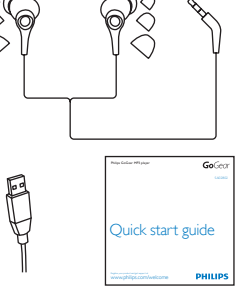

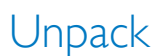

打开包装 แกะกล่องผลิตภัณฑ์ 打開包裝 Sáquelo de la caja

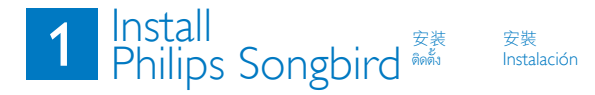

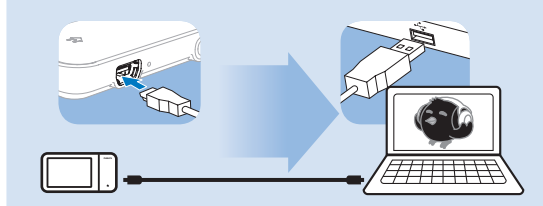

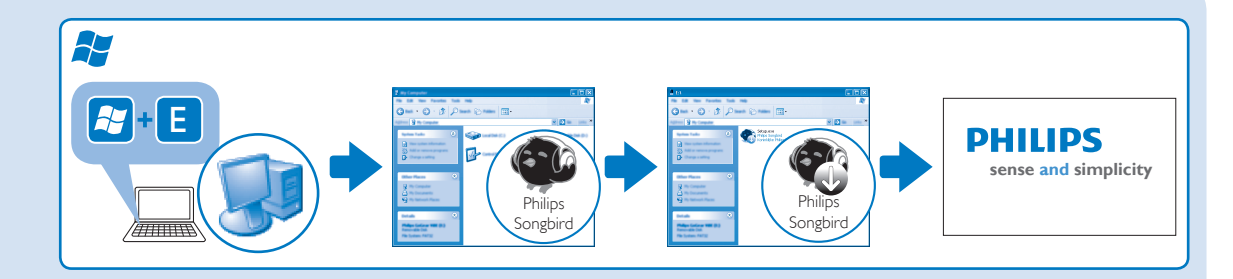

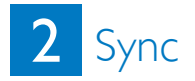

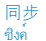

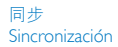

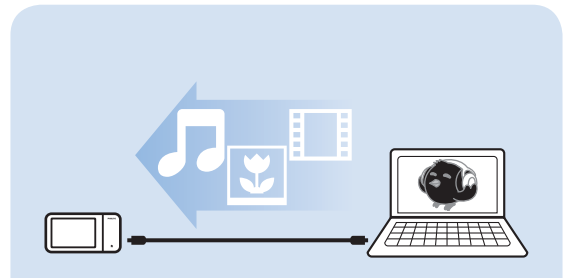

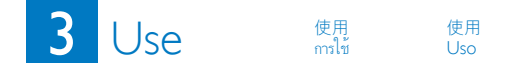

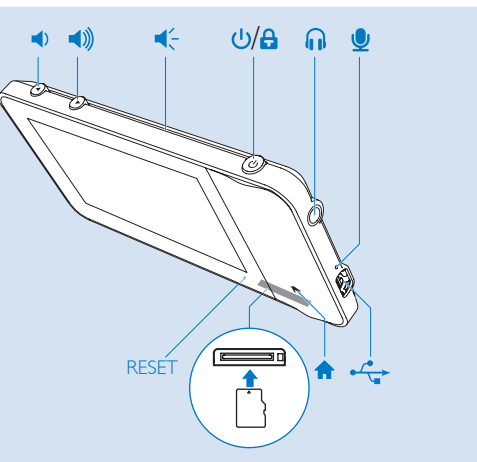

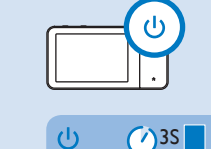

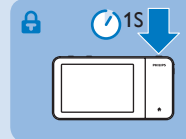

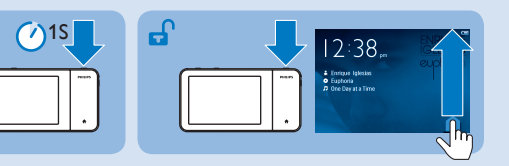

Press and hold to switch on/off; press to lock/unlock | 按住以打开/关闭: 按下以锁定/解除锁定 | 按住以開 啟/關閉:按住以鎖定/解除鎖定 | nnmini#atfaufung, nnmini#aben/ JanaBan / JanaBan / Manténgalo pulsado para encender/apagar el dispositivo; púlselo para bloquearlo/ desbloquearlo

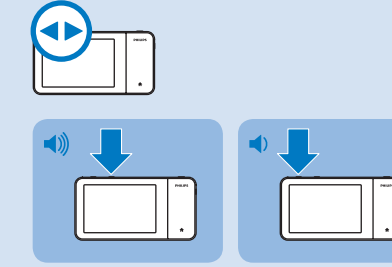

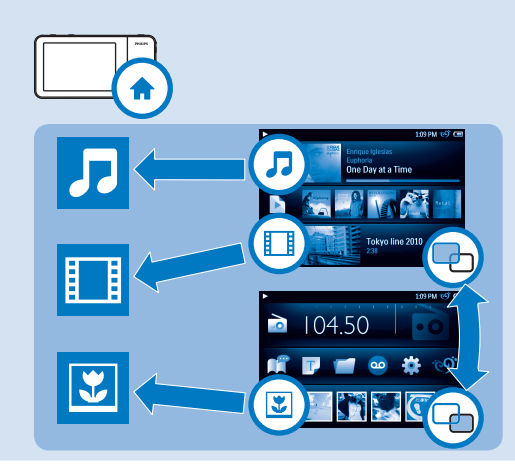

- Press to go to the Home screen. | 按下 以转到主屏幕。 | 按動可轉至主屏幕。 | กณุณี่อไปมังหน้าจอหลัก | Pulse para ir a la pantalla de inicio.
- Tap to switch between the two pages.
  导 经击以在两个页面之间切换。|點 還後可在兩個頁面間互相切換。| uexx秘密敲小Uurixxryxasmun |Toque para alternar entre las dos páginas.

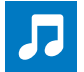

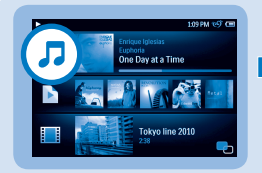

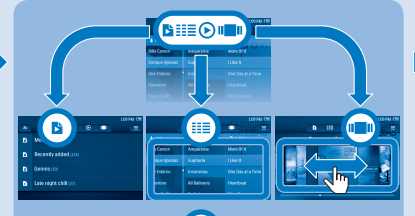

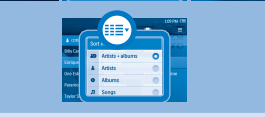

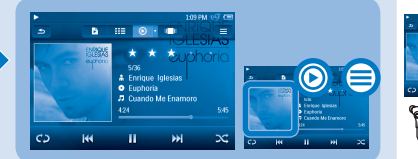

Tap an option to start play.| 轻击一个选 项开始播放。| 點選選項以開始播放。| มตะตัมสือแพลนันสน | Toque una opción para iniciar la reproducción.

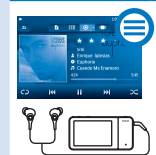

Tap to select sound options such as **FullSound** and **PersonalSound**, I 轻击以选择声音选项,例如 **FullSound** 和 **PersonalSound**。 | 點還以選擇音效選項 · 例如 **FullSound** 和 **PersonalSound** 。 | 咖啡和電和前面和甜椒 umu FullSound uae **PersonalSound** | Toque para selectionar las optiones de sonido como **FullSound** y **PersonalSound**.

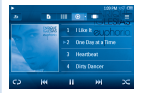

Tap the album art to show songs in current album.] 轻击专 辑封面以显示当前专辑中的歌曲。| 點選專輯封面可顯示專 輯內的歌曲。| แตะ Album art เพื่อแลงสพลงในอัตม์มัจจุบัน | Toque la carátula para mostrar las canciones del álbum actual.

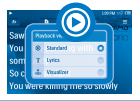

 > [Lyrics]. Show the lyrics available. | ● > [歌词],显示可用的歌词。 | ● > [歌詞],顯示可用的歌詞。 | ● > [นี้อเพลง] แสดงเนื้อเพลงที่มี | ● > [Letra]. Muestra las letras disponibles.

มีไม่มีมี Tap to browse the library by song information or album art. | 轻击以按歌曲信息或专辑封面浏览媒体库。| 點選後可 按歌曲情報或專輯封面瀏覽媒體庫 ๏ แตะเพื่อเลือกไลบราวีตามข้อมูลเพลงหรือ Album art | Toque para explorar la biblioteca por información de canción o carátula.

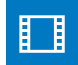

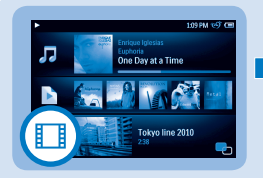

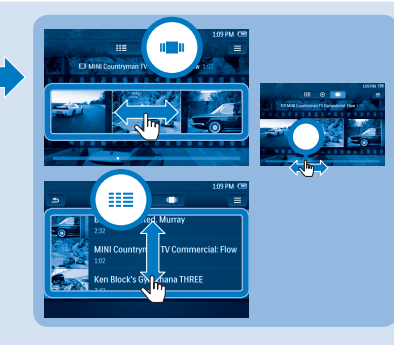

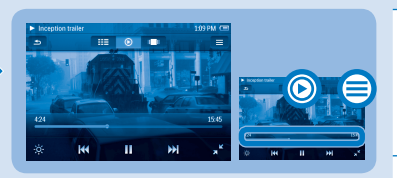

Tap an option to start play.| 轻击一个选 项开始播放。| มตะตัวเลือกเพิ่อรัมสม | Toque una opción para iniciar la reproducción.

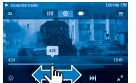

On the play screen, tap on the progress bar to select the play position | 在播放屏幕上、 S在进度栏以选择播放位置。 | 在 播放屏幕上、點選進度棒可選擇播放位置。 | บมพน้างอากามสม, และบานแนวความคืบพันาฟื้อเลือกตำแหน่งกามสม | En la pantalla de reproducción, toque en la barra de progreso para seleccionar la posición de reproducción.

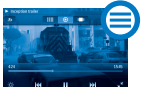

On the play screen, tap to select **Surround for movies** (surround sound for movie play). | 在播放屏幕上, 轻击以选择 **Surround for movies** (用于电影播放的环绕音效)。| 在播 放屏幕上點選可選擇**Surround for movies** (電影播放的環翅 音效)。| มมหน้าจอการเลน,และเฟื้อเลือก **Surround for movies** (สียงฮอ วราวอล่าหรับการเลน,และเฟื้อเลือก **Surround for movies** (สียงฮอ para seleccionar **Surround for movies** (sonido Surround en la reproducción de películas).

มีอี/พ■พ Tap to browse the library by video information or album art. | 轻击以按视频信息或专辑封面浏览媒体库。| 點選後可 按影片情報或專輯封面瀏覽媒體庫。| แตะเฟื้อเลือกไลบรารีตามข้อมูลรีดิโอหรือ Album art | Toque para explorar la biblioteca por información de vídeo o carátula.

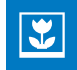

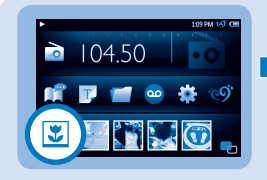

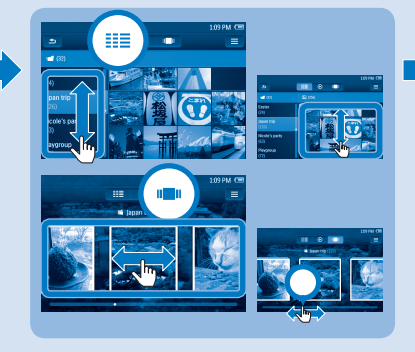

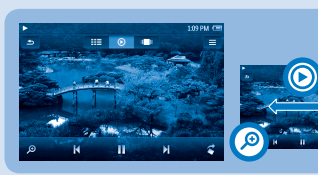

Tap an option to start play.| 轻击一个选 项开始播放。| 點選選項以開始播放。| มตะตัมสือแพลนันสน | Toque una opción para iniciar la reproducción.

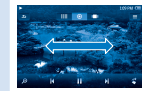

On the play screen, swipe left/ right to select a picture. | 在播放屏幕上, 向左/向右滑动以选择一张图片。| 在播放屏幕 上, 向左/ 右掃動可選擇圖片。| นมหนางอากเลน, เลือน ไปจำนงาน มาหลิงสิจภาพ | En la pantalla de reproducción, deslícese hacia la izquierda/derecha para seleccionar una imagen.

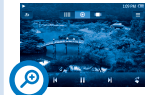

Tap ② to show the zoom control bar, drag on the bar. | 点触 ③ 以显示缩放控制栏,在控制栏上拖动。| 點選 ② 顯示縮 放控制棒,在棒上拖動控制。| แตะ ② เพื่อแสดงแถบควบคุมการขุม, แล้วสากบานแถบ | Toque ③ para mostrar la barra de control de

zoom y arrastre la barra.

มีมีเข้า Tap to browse the library by album or album art. | 轻击以按专辑或专辑封面浏览媒体库。| 點選可按專輯或專輯封面 瀏覽媒體庫。| แดะเพื่อเลือกใดบราวีตามอัลนั้มหรือ Album art | Toque para explorar la biblioteca por álbum o carátula.

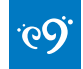

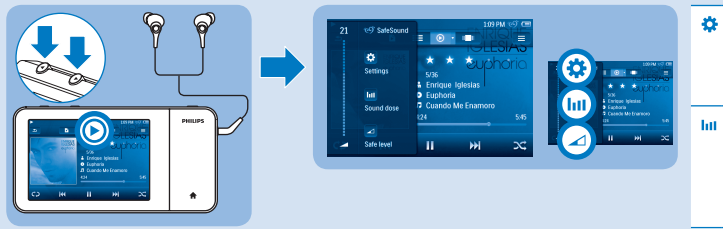

With the by-packed earphones, SafeSound allows you to listen to music in a safe way. | 借助随附的耳机, SafeSound 允许您安全地 收听音乐。| 使用随附的耳筒 · SafeSound 允許您安全地聆聽音樂。 | ๑ ่ ขยทุฬงที่มีมาให้ , SafeSound ช่ายให้ คุณรับฟังเพลงอย่างปลอดภัย | Con los auriculares incluidos, SafeSound le permite escuchar música de una forma segura. ☆ Tap to select SafeSound settings.| 轻击以选择 SafeSound 设置。| 點選可選擇 SafeSound 設定。| แตะเพื่อเลือกการตั้งกา SafeSound | Toque para seleccionar los ajustes de SafeSound.

- Tap to view exposure to sound pressure over one week | 轻击以查看一周以来的听力压力状況。| 點 選以檢視一個星期的聽力壓力狀況。| มะสะพืชสุการแสดง ความพื้นสืบในหนึ่งไปคาท | Toque para ver la exposición a la presión acústica a lo largo de una semana.
- □ Tap to select the safe volume level. | 轻击以选择安全 音量级别。| 點選可選擇安全音量級別。| แตะเพิ่มเลือ กระดับความดังปลอดภัย | Toque para seleccionar el nivel de volumen seguro.

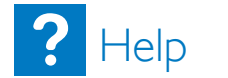

帮助

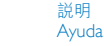

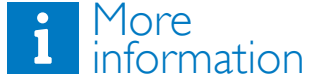

En savoir plus Weitere Informationen Más información Ulteriori informazioni

Manuale utente

Device does not power on | 设备未 启动 裝置尚未啟動 อุปกรณ์ไม่ทำงาน El dispositivo no se enciende

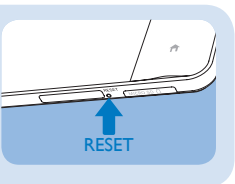

説明

PHILIPS 1010019 te Day at a Time lho-User manual Mode d'emploi Benutzerhandbuch Manual del usuario

See support information in the user manual for more | 详情请参阅用户 手册中的支持信息 請參閱用戶手冊中的支援資訊以了解更多 ญพิ่มติม ขอมูลการสนับสนุน ในคูมือผู้ให้สำหรับ | Consulte la información de asistencia en el manual del usuario para obtener más detalles

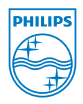

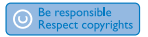

All rights reserved.

www.philips.com

Specifications are subject to change without notice. Trademarks are the property of Koninklijke Philips Electronics N.V. or their respective owners © 2011 Koninklijke Philips Electronics N.V.

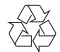

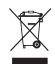

Printed in China SA3MUS\_93 97\_QSG\_V2.0 WK11123